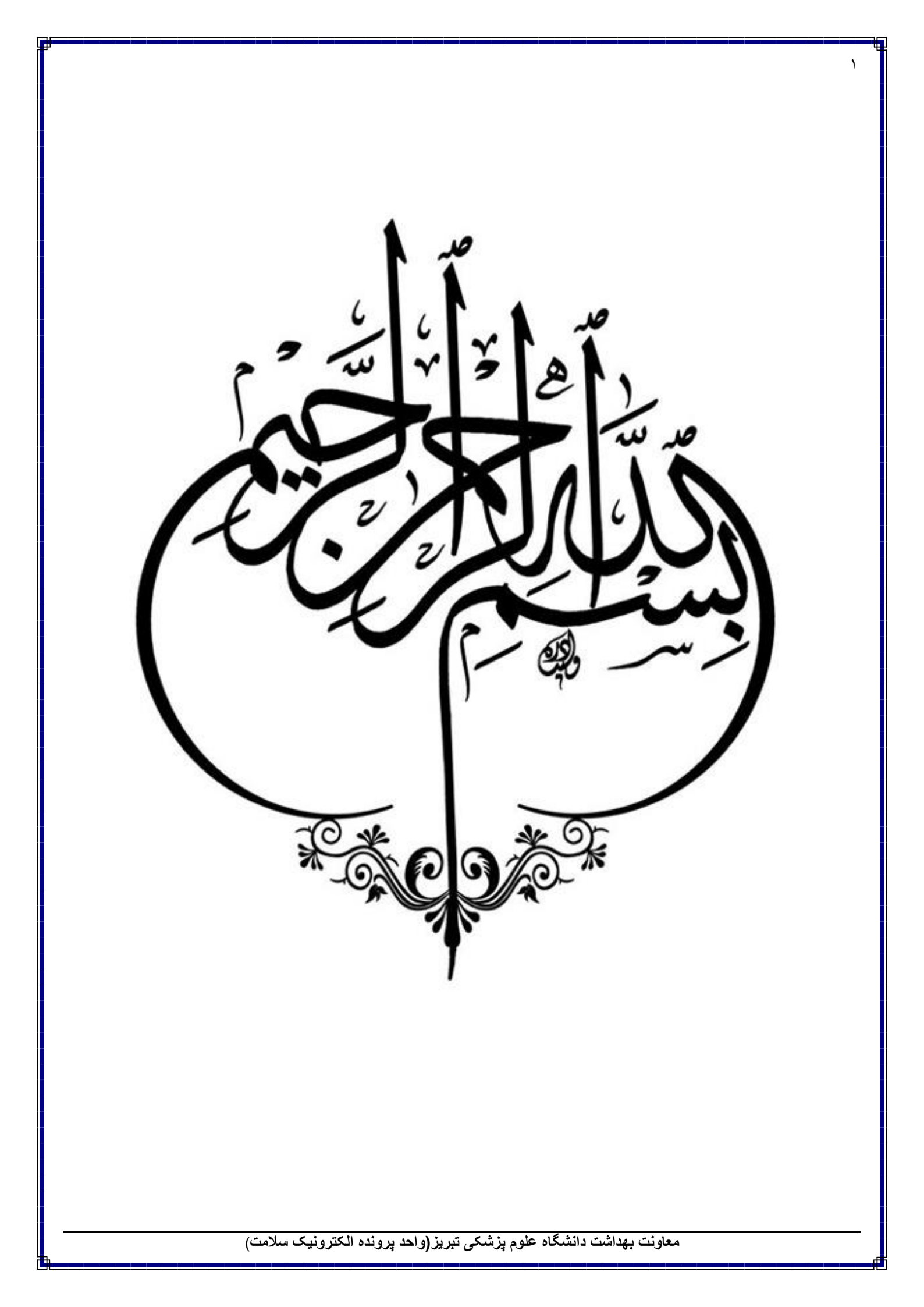

| مانه سيب: | ر اهنمای استخر اج گز ارشات مربوط به بیماری Covid19 در سا  |
|-----------|-----------------------------------------------------------|
| ٣         | غیرپزشک                                                   |
| ۳         | گزارش علائم و نشانه ها:                                   |
| ۴         | گزارش تشخیص ها(غیرپزشک):                                  |
| ۵         | گزارش مراقبتهای انجام شده (غیرپزشک):                      |
| ۶         | ثبت مرگ بیماری Covid19 :                                  |
| v         | پزشک                                                      |
| Υ         | علائم و نشانه ها:                                         |
| ٨         | گزارش تشخیص ها:                                           |
| ۹         | گزارش مراقبتهای انجام شده (پزشک):                         |
| ۱۰        | ثبت بیماری Covid19 :                                      |
| · · ·     | راھبر                                                     |
| 11        | نکته : کد مراقبتهای مربوط به بیماری Covid19               |
| ١٢        | علائم و نشانه ها:                                         |
| ۱۳        | گزارش تشخیص ها:                                           |
| ۱۴        | فعالیت کاربران سامانه:                                    |
| ۱۵        | نحوه استخراج افراد با تشخیص مشکوک :                       |
| کوک :     | نحوه استخراج راستی آزمایی تعداد پیگیری افراد با تشخیص مشا |
| ١٧        | آیکن پیگیری خوداظهاری کرونا در سایت سلامت:                |
| ۱۹        | گزارش ارجاعات بیماری COvid19 :                            |

معاونت بهداشت دانشگاه علوم پزشکی تبریز (واحد پرونده الکترونیک سلامت)

۲

# راهنمای استخراج گزارشات مربوط به بیماری Covid19 در سامانه سیب:

### غيرپزشک

#### گزارش علائم و نشانه ها:

منوی گزارش ها >> گزارش مراقبتها >> گزارش علائم و نشانه ها

|                                   | - Lapulag - La                               | گزارش      |
|-----------------------------------|----------------------------------------------|------------|
| الل  گزارش خدمت گیرندگان          | گزارش مراقبت ها 🔒                            | <u>lul</u> |
| الل گزارش خدمات اتجام شده         | گزارش جمعیت شبکه                             | dil        |
| اللرا كزارش علايم ونشاده ما       | گزارش داروها                                 | Lift       |
| الل گزارش اقدام ها                | خلاصه پرونده الكترونيكي                      | h          |
| الار گزارش تشخیص ها               | نمودار جمعیت تحت پوشش                        | hh         |
| اللر   گزارش مراقبت های انجام شده | آمار مراقبت ها به تفکیک                      | Lili       |
|                                   | نمايه توده بدنى مراجعه كنندگان               | Lill       |
|                                   | زیج حیاتی                                    | Lili       |
|                                   | وقايع ثبت شده                                | Lili       |
|                                   | گزارش افرادی که خدمتی دریافت نکرده اند       | Lill       |
|                                   | آمار دانش آموزان فاقد مشکل از نظر دهان دندان | ldd        |

وارد کردن کلمه Covid در باکس مراقبت یا کد ۸۴۴۶ و انتخاب مراقبت "غربالگری Covid19 - غیرپزشک"

| 0 30                   |                   | جنسيت    | هليت                        | شماره ملي خدمت دهنده | واحد     |   |             | e |
|------------------------|-------------------|----------|-----------------------------|----------------------|----------|---|-------------|---|
| سال *                  | سال 🔻             | •        |                             |                      |          |   |             |   |
| اقيت                   |                   | X 1 مورد | علامت                       |                      | جمعيت    |   | سطح تحصيلات |   |
| 🗙 1046 - غريماكري 1010 | COVI- Supple COVI | × [      | بر ای جست و چو شروع په تايپ | يد                   | (March ) | * | . m.        | * |
| 87 غربالگر             | ی COVID19-غیر     | ېرشک     | جستجو                       |                      |          |   |             |   |
| ا⊗ غربالگر             | یCOVID19-غیر      | يرشک     | ştime                       |                      |          |   |             |   |

|              |                | واحد                   | شماره على خدمت دهنده                      | مليت                                                            | خنسينه                                                                                             | 0        | سن از         |
|--------------|----------------|------------------------|-------------------------------------------|-----------------------------------------------------------------|----------------------------------------------------------------------------------------------------|----------|---------------|
|              |                | the supplier while the |                                           |                                                                 | سال ۲                                                                                              | <b>T</b> | سال           |
|              | سطح تحصيلات    | جمعيت                  |                                           | علامت                                                           | A Logical March 1                                                                                  |          | مراقبت        |
| *            |                | •                      | · .                                       | برای جست و جو شروع به تایپ کنر                                  | مريز شک                                                                                            | toyin 19 | Snut - 9446 🗙 |
|              |                |                        |                                           |                                                                 | U                                                                                                  |          | تاريخ خدمت از |
|              |                |                        |                                           | جستجو                                                           |                                                                                                    |          | 1398/12/01    |
| تعداد پاسخ ه | تعداد ياسخ طبت |                        |                                           |                                                                 | علليم و نشانه ها                                                                                   | کد علامت | شماره رديف    |
| 602          | з              |                        |                                           |                                                                 | کلودرد                                                                                             | 11195    | 1             |
| 603          | 2              |                        |                                           |                                                                 | تب                                                                                                 | 15257    | 2             |
| 596          | 9              |                        |                                           |                                                                 | سرفه خشک                                                                                           | 30798    | з             |
| 603          | 2              |                        |                                           |                                                                 | فرذ                                                                                                | 30824    | 4             |
| 350          | 2              |                        |                                           |                                                                 | تتكى نفس                                                                                           | 30825    | 5             |
| 341          | 2              |                        |                                           |                                                                 | سابقه تماس با فر د مشکوک به کرونا                                                                  | 30863    | 6             |
| 343          | 0              |                        |                                           | یشک، تنگی نفس، ارز از ا دارد ۴                                  | آیا کسی در خان <mark>واده فرد یکی از علایم ( تب، سر فه خ</mark>                                    | 30923    | 7             |
| 343          | 0              | قلبی عروقی، تنفسی)     | : بالای 60 سال، بیماری زمینه ای ادیابت، ز | بیماری کروتا می باشد؟<br>ی (سرطان، پیوندعضو، شیمی در ماتی)، فر، | آیا کسی در خانواده قرد جزو گروه های پرخطر برای :<br>گروه پر قطر شامل : زنان باردار ، ضعف سیستم ایش | 30924    | 8             |
|              |                |                        |                                           |                                                                 |                                                                                                    |          |               |
|              |                |                        |                                           |                                                                 |                                                                                                    |          |               |
|              |                |                        |                                           |                                                                 |                                                                                                    |          |               |

# گزارش تشخیص ها(غیرپزشک):

منوی گزارش ها >> گزارش مراقبتها >> گزارش تشخیص ها

|                                |   | - lapi <sub>42</sub> - la <sub>t</sub>       | كزارش |
|--------------------------------|---|----------------------------------------------|-------|
| الل گزارش خدمت گیرندگان        |   | گزارش مراقیت ها                              | ш     |
| الل المان خدمات انجام شده      | 4 | گز ار ش جمعیت شبکه                           | di    |
| الل ال گزارش علایم و نشانه ها  |   | گزارش داروها                                 | dil   |
| اللرأ كزارش اقدام ما           | 1 | خلاصه پرونده الکترونیکی                      | dil   |
| الله  کرارش تشخیص ها           |   | نمودار جمعیت تحت پوشش                        | Lili  |
| الل أكارش مراقبت هاي انجام شده |   | آمار مراقبت ها به تفکیک                      | h     |
|                                |   | نمايه توده بدنى مراجعه كنندگان               | h     |
|                                |   | زیج حیاتی                                    | Lild  |
|                                | 4 | وقايع ثبت شده                                | ldt   |
|                                |   | گزارش افرادی که خدمتی دریافت نکر ده اند      | Lill  |
|                                |   | آمار دانش آموزان فاقد مشکل از نظر دهان دندان | lili  |

وارد کردن کلمه Covid در باکس مراقبت یا کد ۸۴۴۶ و انتخاب مراقبت "غربالگری Covid19 - غیرپزشک"

|   |             |   |    |      |                      |                        |             |                  |           |             | يص ها         | گزارش تشخر |
|---|-------------|---|----|------|----------------------|------------------------|-------------|------------------|-----------|-------------|---------------|------------|
|   |             |   | د  | əlg  | شماره ملى خدعت دهنده |                        | مليت        |                  | چنسیت     |             | ь             | سن از      |
|   |             |   |    |      |                      | *                      |             | *                |           | سال ▼       | • J           | luu        |
|   | سطح تحصيلات |   | يت | 10.7 |                      |                        | طبقه بندى   | 1.00° I <b>X</b> |           |             |               | مراقبت     |
| • | 222         | * | 1  | -    | <u>A</u>             | و جو شر وع به تاپپ کنپ | یر ای چست و | *                |           | -Ségue-Ci   | ر الگری D19 ( | e-11446 3K |
|   |             |   |    |      |                      |                        | _           | Covid a          | نایت کلمه |             |               | Covid      |
|   |             |   |    |      |                      |                        | جستجو       |                  | یزشک      | COVID19-غیر | غربالگری      | R          |
|   |             |   |    |      |                      |                        |             |                  |           |             |               |            |
|   |             |   |    |      |                      |                        |             |                  |           |             |               |            |
|   |             |   |    |      |                      |                        |             |                  |           |             |               |            |
|   |             |   |    |      |                      |                        |             |                  |           |             |               |            |
|   |             |   |    |      |                      |                        |             |                  |           |             |               |            |
|   |             |   |    |      |                      |                        |             | L                |           |             |               |            |

|             | asto Asst  |   |                                   |       | T the T the               |  |  |
|-------------|------------|---|-----------------------------------|-------|---------------------------|--|--|
| سطح تحمسلات | جمعيث      |   | <br>طبقہ بندی                     |       | ماقت                      |  |  |
|             |            | í | برای چیست و دو شروع به تانت کن    |       | 4.4                       |  |  |
|             | ( <u>i</u> |   |                                   |       | للمرفد من المراجع المراجع |  |  |
|             |            |   |                                   |       | 4300.47.04                |  |  |
|             |            |   | - Service -                       |       | 1330712701                |  |  |
|             |            |   |                                   |       |                           |  |  |
| تعداد       |            |   | عنوان                             | کد    | شعاره رديف                |  |  |
| 245116      |            |   | فاقد مشكل                         | 6404  | 1                         |  |  |
| 190         |            |   | $\mathbf{O}_{1}=\mathrm{IME}_{1}$ | 31269 | 2                         |  |  |
| 3           |            |   | چاقی شدید                         | 34084 | 3                         |  |  |
| 1401        |            |   | نیازمند مراقبت در منزل            | 34085 | 4                         |  |  |
| 10458       |            |   | تیاز به غربالگری اعضای خانوار     | 34138 |                           |  |  |
| 111         |            |   | ارجاع به مراکز 16 یا 24 ساعته     | 34139 | 6                         |  |  |
|             |            |   | 1 3 3 4 6 9                       |       |                           |  |  |
|             |            |   |                                   |       |                           |  |  |
|             |            |   |                                   |       |                           |  |  |
|             |            |   |                                   |       |                           |  |  |

#### گزارش مراقبتهای انجام شده (غیرپزشک):

برای مشاهده لیست افراد مراقبت شده Covid19 با تشخیص های ارائه شده توسط سامانه از مسیر زیر اقدام می نمائیم: منوی گزارش ها >> گزارش مراقبتها >> گزارش مراقبتهای انجام شده

|                                                                                                    | - لەرىپ - لەر                                | كزارش     |
|----------------------------------------------------------------------------------------------------|----------------------------------------------|-----------|
| ارا) گزارش خدمت گیر ندگان                                                                           | گزارش مراقبت ها                              | <u>ad</u> |
| الل الما منه الما الما الما منهم الما الما الما الما الما منهم الما الما الما منهم الما منهم الما م | گزارش جمعیت شبکه                             | hil       |
| lılı) گزارش علایم و نشانه ها                                                                        | کزارش داروها                                 | dil       |
| <b>ارا</b> کزارش اقدام ما                                                                           | خلاصه پرونده الکترونیکی                      | hh        |
| الل کرارش تشخیص ها                                                                                  | تمودار جمعیت تحت پوشش                        | dil       |
| اللول گزارش مراقبت های انجام شده                                                                    | آمار مراقبت ها به تفکیک                      | hi        |
|                                                                                                    | نمايه توده بدنى مراجعه كتندگان               | dil       |
|                                                                                                    | زیج حیاتی                                    | dil       |
|                                                                                                    | وقايع ثبت شده                                | dil       |
|                                                                                                    | گزارش افرادی که خدمتی دریافت نکر ده اند      | lili      |
|                                                                                                    | آمار دانش آموزان فاقد مشکل از نظر دهان دندان | lald      |

وارد کردن کلمه Covid در باکس مراقبت یا کد ۸۴۴۶ و انتخاب مراقبت "غربالگری Covid19 - غیرپزشک" انتخاب تشخیص مورد نظر و یا عدم انتخاب تشخیص.

| براقبت های انجام شده ( مراقب    | شده برای خدمت  | گیرندہ)   |       |     |                 |         |                 |   |                 |    |                   |     |   |       |   |          |    |             |
|---------------------------------|----------------|-----------|-------|-----|-----------------|---------|-----------------|---|-----------------|----|-------------------|-----|---|-------|---|----------|----|-------------|
| نام خدمت گیرنده                 | شمارہ ملی      | جنسيت     |       | ملي | ت               | 8       | ریخ خدمت از     | 5 |                 | -  | من از             |     |   | سن تا |   |          | وض | <b>م</b> يت |
|                                 |                |           | •     |     |                 | •       | 1398/01/01      |   |                 |    |                   | سال | ۲ |       |   | سال      |    |             |
| بيمه                            |                | سن خد     | ست از | سر  | خدمت تا         | ų       | رداری از        | 8 |                 | نو | وع مراقبت         |     |   |       | P | نوع پوشش |    |             |
|                                 |                | ~         | سال   | ٠   | سال             |         | هفته بارداری از |   | هفته بارداری تا | 1C | فقط مراقبت های من |     |   |       | • | نوع پوشش |    |             |
| مراقبت                          |                |           | HIN.  | -   | ليقه بندى       |         |                 |   |                 |    |                   |     |   |       |   |          |    |             |
| 8440 - استكرى COVID19 المروز    |                |           |       | ~   |                 |         |                 |   | ~               |    | Biggmuik.         |     |   |       |   |          |    |             |
|                                 |                |           |       |     | ارجاع به مراكز  | 4 4 16  | 2 ساعتە         |   |                 |    |                   |     |   |       |   |          |    |             |
|                                 |                |           |       |     | فاقد مشكل       |         |                 |   |                 |    |                   |     |   |       |   |          |    |             |
| ابتدا فيلتر مورد نظر خود را انت | س بر روی جستجو | للیک کتید |       |     | نیاز به غربالگر | ى اعضا  | ی خاتوار        |   |                 |    |                   |     |   |       |   |          |    |             |
|                                 |                |           |       |     | تيازمند مراقب   | ت در مد | J               |   |                 |    |                   |     |   |       |   |          |    |             |
|                                 |                |           |       |     |                 |         |                 |   |                 | _  |                   |     |   |       |   |          |    |             |
|                                 |                |           |       |     |                 |         |                 |   |                 |    |                   |     |   |       |   |          |    |             |
|                                 |                |           |       |     |                 |         |                 |   |                 |    |                   |     |   |       |   |          |    |             |

کلیک بر روی دکمه جستجو و مشاهده لیست افراد مورد نظر

|                                     |                     | شمارہ ملی | ę | جنسيت                  |           | مليت                                                 | 5                            | اریخ خدمت از                                         | 5         | سن از                                                           |                                        |                                                                                    | سن تا                                     |                                                                                           | وضعينا |   |
|-------------------------------------|---------------------|-----------|---|------------------------|-----------|------------------------------------------------------|------------------------------|------------------------------------------------------|-----------|-----------------------------------------------------------------|----------------------------------------|------------------------------------------------------------------------------------|-------------------------------------------|-------------------------------------------------------------------------------------------|--------|---|
|                                     |                     |           |   |                        | ٠         | -                                                    | •                            | 1398/01/01                                           | 1         |                                                                 |                                        | سال                                                                                |                                           | سال                                                                                       |        |   |
| مم                                  |                     |           |   | سن خدمت از             |           | سن خدمت تا                                           | 4                            | ار داری از                                           | 8         | نوع مراقبت                                                      |                                        |                                                                                    |                                           | نوع پوشش                                                                                  |        |   |
|                                     |                     |           | ~ | سال                    | ۰.        | سال                                                  |                              | هفته بار داری از                                     | ملته بارد | رى تا                                                           |                                        |                                                                                    |                                           | • نوع پوشش                                                                                |        |   |
| اقبت                                |                     |           |   | ×                      | -1.je 1 M | طبقہ بندی                                            |                              |                                                      |           |                                                                 |                                        |                                                                                    |                                           |                                                                                           |        |   |
| 844 – بن 8گری D19                   | COVID19-ایرېزهک     |           |   |                        | ~         |                                                      |                              |                                                      |           |                                                                 | <b>signer</b>                          |                                                                                    |                                           |                                                                                           |        |   |
|                                     |                     |           |   |                        |           |                                                      |                              |                                                      |           |                                                                 |                                        |                                                                                    |                                           |                                                                                           |        |   |
|                                     |                     |           |   |                        |           |                                                      |                              |                                                      |           |                                                                 |                                        |                                                                                    |                                           |                                                                                           |        |   |
| شمارەردىف                           | خدمت گیزنده         |           |   | شماره على              |           | ا قدمت                                               |                              |                                                      | ٠         | اريخ مراقيت                                                     | سن                                     |                                                                                    | ا سنزه                                    | بان قدمت                                                                                  |        |   |
| شمارەردىف<br>1                      | خد <b>مت گیرنده</b> |           |   | <sup>6</sup> شماره علی |           | ن خدمت<br>غربانگری                                   | MD19                         | ۰۵۵-غیرپزشک                                          | •         | اریخ مراقبت<br>1399/01/0-                                       | سن<br>37 سال و                         | و 1 ماهو 27 روز                                                                    | سنزه<br>37 سا                             | بان خدمت<br>ان و 1 ماه و 26 روز                                                           |        |   |
| شمارەردىك<br>1<br>2                 | فدعت گیرنده         |           |   | أ شعاره على            |           | ن فدمت<br>غربانگری<br>غربانگرو                       | MD19                         | 00-غیرپزشک<br>00-غیرپزشک                             | •         | اریخ مراقبت<br>1399/01/0<br>1399/01/0                           | سن<br>37 سال و<br>37 سال ر             | يو 1 ماهو 27 روز<br>و 10 ماهو 6 روز                                                | ت سنزه<br>37 سا<br>37 سا                  | بان خدمت<br>ل و 1 ماه و 26 روز<br>ل و 10 ماه و 5 روز                                      |        | 0 |
| شمارەردىف<br>1<br>2<br>3            | خدعت گیرنده         |           |   | شمارەملى               |           | ن خدمت<br>غربانگرو<br>غربانگرو<br>غربانگرو           | MD19<br>MD19<br>MD19         | 00-غیرپزشک<br>00-غیرپزشک<br>00-غیرپزشک               | •         | اريخ مراقبت<br>1399/01/0<br>1399/01/0<br>1399/01/0              | سن<br>37 سال ر<br>37 سال ر             | ، و 1 ماه و 27 روز<br>، و 10 ماه و 6 روز<br>، و 3 ماه و 9 روز                      | سن زه<br>سن 37<br>سن 37                   | بان خدمت<br>ال و 1 ماه و 26 روز<br>ال و 10 ماه و 5 روز<br>ال و 3 ماه و 8 روز              |        |   |
| <del>غمارەردىك</del><br>1<br>2<br>3 | خدمت گیرنده         |           |   | شماره على              |           | خدمت<br>غربانگری<br>غربانگرو<br>غربانگرو<br>غربانگرو | MD19<br>MD19<br>MD19<br>MD19 | 00-غیرپزشک<br>00-غیرپزشک<br>00-غیرپزشک<br>00-غیرپزشک | •         | اریخ مراقبت<br>1399/01/0<br>1399/01/0<br>1399/01/0<br>1399/01/0 | سن<br>37 سال و<br>37 سال و<br>42 سال و | ، و 1 ماه و 27 روز<br>، و 10 ماه و 6 روز<br>، و 3 ماه و 9 روز<br>، و 3 ماه و 4 روز | سن زه<br>سن 37<br>سن 37<br>سن 37<br>سن 42 | ان خدمت<br>ل و 1 ماهو 26 روز<br>ل و 10 ماهو 5 روز<br>ل و 3 ماهو 8 روز<br>ل و 3 ماهو 3 روز |        |   |

#### ثبت مرگ بیماری Covid19:

جهت ثبت مرگ بیماری Covid19 توسط غیرپزشک، پس از انتخاب خدمت گیرنده از فهرست خدمت گیرندگان، از طریق منوی "ثبت وقایع" و انتخاب زیر منوی "ثبت مرگ" فرم مربوطه نمایش داده خواهد شد.

| يخ فوت      | 1399/01/01                                               | محل فوت | 144      |
|-------------|----------------------------------------------------------|---------|----------|
| ت فوت (1)   |                                                          | Sub     | <u> </u> |
| ت فوت (2)   | بهجاد                                                    | تاريخ   |          |
| ت فوت (3)   | تب رومائیسمی <u>حلد</u><br>عفونت <u>حاد</u> تنفسی فوقانی | تاريخ   |          |
| بافت فير از | دیگز عفونت های <u>حا</u> ن دستگاه تنفسی تحتانی           |         |          |
| يق          | نار سایی <u>حلا</u> کلیه و بیماری مزمن کلیه              |         |          |
| شيحات       |                                                          |         |          |
|             |                                                          |         |          |

در این قسمت با تایپ کلمه "حاد" در باکس علت فوت، موارد مشابه نمایش داده می شود که گزینه مربوط به این بیماری عنوان "دیگر عفونت های حاد دستگاه تنفسی تحتانی" می باشد.

با انتخاب گزینه مورد نظر و تکمیل موارد خواسته شده(در صورت نیاز) و با کلیک روی دکمه "ذخیره" اطلاعات ثبت خواهد شد.

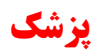

## علائم و نشانه ها:

منوی گزارش ها >> گزارش مراقبتها >> گزارش علائم و نشانه ها

|                        | ارش ها - پيام ها -           |
|------------------------|------------------------------|
| a .                    | ال] گزارش مراقبت ها          |
| 4 4                    | ال گزارش جمعیت شبکه          |
| · ·                    | ال گزارش داروها              |
| 1                      | ال خلاصة پروندة الكترونيكي   |
|                        | 📶 نمودار جمعیت تحت پوشش      |
| 4                      | ال                           |
| ىندگان                 | 📶 نمایه توده بدنی مراجعه کن  |
| un 46124-147           | ال زیج حیاتی                 |
| -                      | الرا وقايع ثبت شده           |
| دریافت نکر دہ اند      | ال گزارش افرادی که خدمتی     |
| لیکل از نظر دهان دندان | ال آمار دانش آموزان فاقد منا |

وارد کردن کلمه Covid در باکس مراقبت یا کد ۸۴۴۵ و انتخاب مراقبت " تشخیص و درمان COVID19 - پزشک" انتخاب تشخیص مورد نظر و یا عدم انتخاب تشخیص.

| سن از          | U                |                 | جنسيت      |                 | مليت                | شماره ملی    | ، دهنده | واحد  |   |             |   |
|----------------|------------------|-----------------|------------|-----------------|---------------------|--------------|---------|-------|---|-------------|---|
|                | سال 🔻            | سال ۲           |            | *               |                     |              |         |       |   |             | • |
| براقيت         |                  | 87 - E - E      |            | <b>X</b> 1 سرود | عنامت               |              |         | جمعيت |   | سطح تحصيلات |   |
| 11445 <b>X</b> | - تلخيص و در «ان | COVID 19 - پرشک |            | ~               | بر ای جست و جو شر و | به تايپ کنيد |         |       | • | (1999)      | • |
| - Covid        |                  | ایت 🗕           | کلمه Covid |                 |                     |              |         |       |   |             |   |
| 8              | constants.       | MD19 and an     | 341-00     |                 | چستجو               |              |         |       |   |             |   |
|                |                  |                 |            | -               |                     |              |         |       |   |             |   |
|                |                  |                 |            |                 |                     |              |         |       |   |             |   |
|                |                  |                 |            |                 |                     |              |         |       |   |             |   |
|                |                  |                 |            |                 |                     |              |         |       |   |             |   |
|                |                  |                 |            |                 |                     |              |         |       |   |             |   |

| * . Ilue                   | ¥ . Res                     | 444 |                  | •                                  |     |                 |                 | 6  |
|----------------------------|-----------------------------|-----|------------------|------------------------------------|-----|-----------------|-----------------|----|
| ىراقىت                     |                             |     | ×1+1×            | علامت                              |     | جمعيث           | سطح تحمييلات    |    |
| 🗙 1445 – تىلىخرس و درمان 9 | وا 10/00- <sub>جر</sub> ئية |     | ~                | <br>ا برای جست و جو شروع به تایپ ک | نيد |                 | ***             | ł. |
| تاريخ فدعت از              | U.                          | ı   |                  |                                    |     |                 |                 |    |
| 1398/01/01                 |                             | 2.2 |                  | جستجو                              |     |                 |                 |    |
|                            |                             |     |                  |                                    |     |                 |                 |    |
| شماره رديف                 | کد علام                     | ث   | علايم ونشانه ها  |                                    |     | تعداد ياسخ عليت | تعداد پاسخ منفی |    |
| 1                          | 11177                       |     | لرز              |                                    |     | ٥               | 3               |    |
| 2                          | 11195                       |     | گئودرد           |                                    |     | 3               | 0               |    |
| 3                          | 30798                       | 1   | سر فه خشک        |                                    |     | O               | 3               |    |
| 4                          | 30799                       | 3   | تنكى تفس يا هيپو | ېكسى (spo2) كىتر از 93             |     | 0               | з               |    |
|                            |                             |     |                  |                                    |     |                 |                 |    |
|                            |                             |     |                  |                                    |     |                 |                 |    |
|                            |                             |     |                  |                                    |     |                 |                 |    |
|                            |                             |     |                  |                                    |     |                 |                 |    |

#### گزارش تشخیص ها:

منوی گزارش ها >> گزارش مراقبتها >> گزارش تشخیص ها

|                                      |    | - tapi <sub>ji</sub> - t                   | گزارش ه      |
|--------------------------------------|----|--------------------------------------------|--------------|
| الل گزارش خدمت گیرندگان              | 4  | ر ار ش مر اقیت ها                          | s <u>lul</u> |
| الل کر ارش خدمات انجام شده           | 4  | رارش جمعیت شبکہ                            | S dd         |
| <b>ااار</b> ) گزارش علایم و نشانه ها | ۰. | رارش داروها                                | 5 11         |
| اللرأ كزارش اقدام ما                 |    | لاصه پرونده الکترونیکی                     | الل خ        |
| اللرا كنارش تشخيص ها                 |    | بودار جمعیت تحت پوشش                       | الل ا        |
| الل گذارش مراقبت های انجام شده       |    | ار مراقبت ها به تفکیک                      | i lul        |
|                                      |    | بايه توده بدنى مراجعه كنندگان              | الل ا        |
|                                      |    | ج حیاتی                                    | الل ن        |
|                                      | 4  | ۔<br>فایم ثبت شدہ                          | lili ei      |
|                                      |    | <br>رارش افرادی که خدمتی دریافت نکر ده اند | 111 2        |
|                                      | 1  | ار دانش آموزان قاقد مشکل از نظر دهان دندار | a Lulu       |

وارد کردن کلمه Covid در باکس مراقبت یا کد ۸۴۴۵ و انتخاب مراقبت " تشخیص و درمان COVID19 - پزشک" انتخاب تشخیص مورد نظر و یا عدم انتخاب تشخیص.

| سن از           | U              |              | جنسيت    |         | مليت             | n.               | شعاره ملى خدمت دهنده | واحد  |              |   |
|-----------------|----------------|--------------|----------|---------|------------------|------------------|----------------------|-------|--------------|---|
|                 | ىال *          | سال ۲        |          | *       |                  |                  |                      |       |              | * |
| مراقبت          |                | 30           |          |         | طبقه يتدى        |                  |                      | جمعيت | سطح تحمىيلات |   |
| - 8445 <b>X</b> | تشغيص ودرهان ا | coviai پزدی  |          | ×       | برای جست و جو شر | روع بہ تایپ کئید |                      |       | ***          | • |
| Covid           |                |              | نایب کلم | Covid a |                  |                  |                      |       |              |   |
| 8               | تشخيص و        | درمان OVID19 | C پزشک   |         | چستجو            |                  |                      |       |              |   |
|                 |                |              |          |         |                  |                  |                      |       |              |   |
|                 |                |              |          |         |                  |                  |                      |       |              |   |
|                 |                |              |          |         |                  |                  |                      |       |              |   |
|                 |                |              |          |         |                  |                  |                      |       |              |   |
|                 |                |              |          |         |                  |                  |                      |       |              |   |

|       |                | Contraction of the                                           |                                                                               |                                             | E                | 1 Income 1             |               |  |  |  |
|-------|----------------|--------------------------------------------------------------|-------------------------------------------------------------------------------|---------------------------------------------|------------------|------------------------|---------------|--|--|--|
|       |                | Toleton H                                                    |                                                                               |                                             |                  | * Jlu                  | - uu          |  |  |  |
|       | Contraso Serve | - Cupia                                                      | 1 f.                                                                          | فيفة بندى                                   | x ا بررد<br>ا    | 2010/02/02/02/02/02/02 | مراقبت        |  |  |  |
|       |                |                                                              |                                                                               | بری بست و بو سروع به میپ سید                | × .              | 15. In                 | Stress & Audi |  |  |  |
|       |                |                                                              |                                                                               |                                             |                  |                        | 1209-12-01    |  |  |  |
|       |                |                                                              |                                                                               | فسنغو                                       |                  |                        | 1330/12/01    |  |  |  |
|       |                |                                                              |                                                                               |                                             |                  |                        |               |  |  |  |
| تعداد |                |                                                              |                                                                               |                                             | علوان            | کد                     | شماره ردیف    |  |  |  |
| 681   |                |                                                              | لسترەردىف كە مئوان<br>1- 6404 غاقدىشكلى<br>2- 12- 0- 12-14<br>19-14- 0- 12-14 |                                             |                  |                        |               |  |  |  |
| 27    |                | 6404 فقد مشكل<br>(BMI - J0 31269 2                           |                                                                               |                                             |                  |                        |               |  |  |  |
| 91    |                | BMI=،0 31269 2.<br>(BMI=،0 31269 2) ارجاع به بیمارستان منتخب |                                                                               |                                             |                  |                        |               |  |  |  |
| 2     |                |                                                              |                                                                               | ييد                                         | چاقى شد          | 84                     | 4             |  |  |  |
| 603   |                |                                                              |                                                                               | براقیت در منزل                              | 340 نیازمند ہ    | 65                     | 5             |  |  |  |
| 7     |                |                                                              |                                                                               | بانی تک دارویی در بیمار ان سر پایی و پیگیری | رژيم دره         | 86                     | 6             |  |  |  |
| 39    |                |                                                              |                                                                               | ریالگری اعضای خاتوار                        | ئىلارىمغر<br>341 | 38                     | 7             |  |  |  |
|       |                |                                                              |                                                                               |                                             |                  |                        |               |  |  |  |
|       |                |                                                              |                                                                               |                                             |                  |                        |               |  |  |  |
|       |                |                                                              |                                                                               |                                             |                  |                        |               |  |  |  |
|       |                |                                                              |                                                                               |                                             |                  |                        |               |  |  |  |
|       |                |                                                              |                                                                               |                                             |                  |                        |               |  |  |  |
|       |                |                                                              |                                                                               |                                             |                  |                        |               |  |  |  |

#### گزارش مراقبتهای انجام شده (پزشک):

برای مشاهده لیست افراد مراقبت شده Covid19 با تشخیص های ارائه شده توسط سامانه از مسیر زیر اقدام می نمائیم: منوی گزارش ها >> گزارش مراقبتها >> گزارش مراقبتهای انجام شده

| - الم والي                                     | کزارش ها -        |
|------------------------------------------------|-------------------|
| مراقبت ها الم] گزارش خدمت گیر                  | <u>اللہ</u> کرارش |
| , جمعیت شبکه<br>• <b>اللہ</b> کزار ش خدمات انج | الل کرارش         |
| , داروها • الله  گزارش علايم ونش               | الل کرارش         |
| پرونده الکترونیکی الدام ها                     | الل خلصه          |
| جمعیت تحت پوشش اللہ  کر ار ش تشخیص ہ           | الل تمودار        |
| اقبت ها به تفکیک                               | الل آمار مرا      |
| وده بدنی مراجعه کنندگان                        | الل تمايه تر      |
| اتى                                            | الل زيج حيا       |
| ېت شده                                         | الل وقايع ٥       |
| افرادی که خدمتی دریافت نکرده اند               | الل گزارش         |
| نش آموزان فاقد مشکل از نظر دهان دندان          | الل آمار داد      |

وارد کردن کلمه Covid در باکس مراقبت یا کد ۸۴۴۵ و انتخاب مراقبت " تشخیص و درمان COVID19 - پزشک" انتخاب تشخیص مورد نظر و یا عدم انتخاب تشخیص.

| ر فدمت گیرنده                   | شمارہ ملی              | جنسيت     |       | ملي  | -               | 8       | اریخ خدمت از        | 8            | , wu | سن از             |     | سن تا |            | وضعي |  |
|---------------------------------|------------------------|-----------|-------|------|-----------------|---------|---------------------|--------------|------|-------------------|-----|-------|------------|------|--|
|                                 |                        | 946 (     | •     | ••   |                 | •       | 1398/01/01          | [            |      |                   | سال | •     | سال        |      |  |
| -                               |                        | سن خدم    | ت از  | سن   | خدمت تا         | ų       | ار دارۍ از          | 5            | نو   | وع مراقبت         |     |       | توع پوشش   |      |  |
|                                 |                        | ~         | سال   |      | سال             | •       | هفته بار داری از    | هفته بارداري | 1    | فقط مراقبت های من |     |       | ▼ نوع پوشش |      |  |
| قبت                             |                        |           | x [ w | 14.8 | بقەبندى         |         |                     |              |      |                   |     |       |            |      |  |
| 8445 - تشخيص و درطان COVID19    | -پزشک                  |           |       | ~    |                 |         |                     |              | ŀ    | şəimə             | 1   |       |            |      |  |
|                                 |                        |           |       |      | ارجاع بہ بیمار  | ستان م  | نتخب                |              |      |                   |     |       |            |      |  |
|                                 |                        |           |       |      | رژیم درمانی ت   | ک دارو  | بی در بیماران سرپای | و پیگیری     |      |                   |     |       |            |      |  |
| ابتدا فيلتر مورد نظر خود را انا | خاب و سپس بر روی جستجو | کلیک کنید |       |      | فاقد مشكل       |         |                     |              |      |                   |     |       |            |      |  |
|                                 |                        |           |       |      | نیاز به غربالگر | ی اعضا  | ی خاتوار            |              |      |                   |     |       |            |      |  |
|                                 |                        |           |       |      | تيازمند مراقب   | ت در من | زل                  |              |      |                   |     |       |            |      |  |

کلیک بر روی دکمه جستجو و مشاهده لیست افراد مورد نظر

| ام فدمت گیرنده                                                                                                    |                                   | شماره ملی | جنسيه      | c       | مليت                                                                                                    | تاريخ فدمت از                                                                           | 5                                     | سن از                                              |                                                                            |                                                         | سن تا                                                         |                                                                                          |   | وضعيت  |
|----------------------------------------------------------------------------------------------------|-----------------------------------|-----------|------------|---------|----------------------------------------------------------------------------------------------------|-----------------------------------------------------------------------------------------|---------------------------------------|----------------------------------------------------|----------------------------------------------------------------------------|---------------------------------------------------------|---------------------------------------------------------------|------------------------------------------------------------------------------------------|---|--------|
|                                                                                                    |                                   |           | -)[        | •       |                                                                                                    | 1398/01/01                                                                              |                                       | ).                                                 | سال                                                                        | • رال                                                   |                                                               | سال                                                                                      | • | 1      |
| ۵.                                                                                                    |                                   |           | سن خ       | دمت از  | سن خدمت تا                                                                                               | بارداری از                                                                              | a                                     | نوع مراقبت                                         |                                                                            |                                                         |                                                               | نوع پوشش                                                                                 |   |        |
|                                                                                                    |                                   |           | ~          | سال 🔻   | سال                                                                                                    | • هفته بارداری از                                                                       | ملته بار د                            |                                                    | and the second second                                                      |                                                         |                                                               | ▼ نوع پوشش                                                                               |   |        |
|                                                                                                    |                                   |           |            | ~       |                                                                                                    |                                                                                         |                                       |                                                    |                                                                            |                                                         |                                                               |                                                                                          |   |        |
| ۱۹۹۹ - بر تکری ۱۹                                                                                                    | -COVDIs - نیرزشک<br>خدمت گیرنده   |           | <u>م</u> ف | پ 🗸     | ا<br>۴ قدیت                                                                                              |                                                                                         |                                       | مرقيت                                              | يستدو<br>سن                                                                | _                                                       | ت سن زما                                                      | زمان قدمت                                                                                |   |        |
| 0++6 - بن 10رن 10<br>نماره رديف                                                                                                    | - COVIDIS - سرزهای<br>خدمت گیرنده |           | a •        | ب الم   | ا<br>۲۰۰۰ فدمت<br>غربانگری(                                                                              | COVID1: غيريزشک                                                                         | •                                     | مرافیت<br>1399/01                                  | جستيو<br>سن<br>37 سال و 1 ما                                               | ماهو 27 روز                                             | ت سنزما<br>37 سا                                              | زمان خدمت<br>سال و 1 عاد و 26 روز                                                        |   | -      |
| 6449 - بن 13ين 10<br>سارة رديف                                                                                                    | - کیرزمک<br>خدمت گیرنده           |           | <u>م</u> • | باردعلى | <ul> <li>خدمت</li> <li>غربانگری (<br/>غربانگری (</li> </ul>                                              | COVID11-غیرپزشک<br>COVID11-غیرپزشک                                                      | •                                     | مراقیت<br>1399/01<br>1399/01                       | جملېو<br>سن<br>37 سال و 1 ما<br>37 سال و 10                                | ماهو 27 روز<br>11 ماهو 6 روز                            | مىن زىغ<br>37 سىز<br>سىز                                      | زمان خدمت<br>سال و 1 ماهو 26 روز<br>سال و 10 ماه و 5 روز                                 |   | ·<br>• |
| ، ۱۹۹۹ - بی مکاری ۱۹<br>لنظر فردیف<br>:<br>:                                                                                         | - میرزشک<br>هدمت گیرنده           |           | <u>م</u> • | باردعلى | <ul> <li>خدمت</li> <li>غربانگری (</li> <li>غربانگری (</li> <li>غربانگری (</li> </ul>                     | -COVID1 - غیر پزشک<br>- کیر پزشک<br>- کیر پزشک                                          | •                                     | مراقبت<br>1399/01<br>1399/01<br>1399/01            | چىنتور<br>سن<br>37 سال و 1 ما<br>10 سال و 3 ما<br>24 سال و 3 ما            | مادو 27 روز<br>11 مادو 5 روز<br>مادو 9 روز              | ت سنزما<br>37ر1<br>42                                         | زمان خدمت<br>سال و 1 مادو 26 روز<br>سال و 10 مادو 5 روز<br>سال و 3 مادو 8 روز            |   |        |
| , 6449 مر 1445 مر 1445 مر 1445 مر 1445 مر 1445 مر 1445 مر 1445 مر 1445 مر 1445 مر 1445 مر 1445 مر 1445 مر 1445 م<br>1<br>1<br>1<br>1 | -دىرىزغەر<br>خدمت گىزندە          |           | <b>▲</b> 0 | ارد على | <ul> <li>خدست</li> <li>غربانکری (</li> <li>غربانکری (</li> <li>غربانکری (</li> <li>غربانکری (</li> </ul> | -COVID1 - غیریزشک<br>- کیریزشک<br>- کیریزشک<br>- COVID1 - خیریزشک<br>- COVID1 - خیریزشک | · · · · · · · · · · · · · · · · · · · | مراهبت<br>1399/01<br>1399/01<br>1399/01<br>1399/01 | جمانور<br>۳۵ سال و ۱ ما<br>۳۵ سال و ۱ ما<br>۲۵ سال و ۵ ما<br>۲۵ سال و 3 ما | مامو 27 روز<br>1 مامو 5 روز<br>مامو 9 روز<br>مامو 4 روز | سنزرما<br>۲۵،۰۰۹<br>۲۰۰۰۰<br>۲۰۰۰۰<br>۲۰۰۰۰<br>۲۰۰۰۰<br>۲۰۰۰۰ | ز بیان خدمت<br>سالی و ۱ بیاه و 26 روز<br>سالی و ۱۵ بیاه و 5 روز<br>سالی و 3 بیاه و 5 روز |   |        |

#### ثبت بیماری Covid19:

۱.

جهت ثبت بیماری مثبت قطعی آزمایشگاهی Covid19 توسط پزشک، پس از انتخاب خدمت گیرنده از فهرست خدمت گیرندگان، از طریق منوی "ثبت وقایع" و انتخاب زیر منوی "ثبت بیماری" فرم ثبت بیماری نمایش داده خواهد شد.

|                                    |                            | د بیماری        |
|------------------------------------|----------------------------|-----------------|
|                                    |                            | ثبت بیماری جدید |
| تاریخ شروع بیماری                  | فلط علاقه مندی ها          | بيمارى          |
| تاریخ شروع بیماری                  | Selector type to searchicd |                 |
| ∕ » پیمار در حال حاضر میتا می باشد | U07.1.COVID-19             | 8               |
|                                    | 8 دنيره                    |                 |

در باکس مربوط به بیماری با وارد کردن کلمه "Covid" یا "کرونا" و یا کد بیماری "U07.1" و تمکیل اطلاعات خواسته شده، با کلیک روی دکمه "ذخیره" اطلاعات برای فرد ثبت خواهد شد.

نکته : کد مراقبتهای مربوط به بیماری Covid19 – پزشک (غیرفعال) ۸۴۴۱ – تشخیص و درمان Covid19 – پزشک (غیرفعال) ۸۴۴۲ – مراقبت پیگیری بیماران سرپایی COVID (پیگری روز اول تا چهارم) ۸۴۴۶ – تشخیص و درمان COVID19 – پزشک ۸۴۴۹ – فربالگری Povid19 – غیرپزشک ۸۴۴۹ – مراقبت پیگیری بیماران سرپایی COVID19 (پیگیری روز پنجم و چهاردهم) ۸۴۴۰ – ارجاع از مطب یا سایر بخش ها جهت تحویل دارو COVID1–غیرپزشک (پرستار)

معاونت بهداشت دانشگاه علوم پزشکی تبریز (واحد پرونده الکترونیک سلامت)

۱۱

#### علائم و نشانه ها:

منوی خدمات >> گزارش مراقبتها >> گزارش علائم و نشانه ها

|                                 | گزارش ها - پيام ها -                             |
|---------------------------------|--------------------------------------------------|
| الل   كزارش خدمت گيرندگان       | الل گزارش مراقبت ها ،                            |
| اللا گزارش خدمات انجام شده      | الل گزارش جمعیت شبکه                             |
| الل الارش علايم وتشاده ما       | الل گزارش داروها                                 |
| الل گزارش اقدام ها              | <u>ااا</u> خلاصه پرونده الکترونیکی               |
| ااار گزارش تشخیص ها             | الل المودار جمعیت تحت پوشش ا                     |
| lill  گزارش مراقبت های انجام شد | الل آمار مراقبت ها به تفکیک                      |
|                                 | الل نمایه توده بدنی مراجعه کنندگان               |
|                                 | <u>الل</u> ا زیج حیاتی                           |
|                                 | الل وقايع ثبت شده                                |
|                                 | الل گزارش افرادی که خدمتی دریافت نکر ده اند      |
|                                 | الل آمار دانش آموزان فاقد مشکل از نظر دهان دندان |

وارد کردن کلمه Covid در باکس مراقبت و انتخاب یکی از مراقبتهای مربوط به این بیماری:

| ت جنسیت علیت                                                                     |                    | شماره ملى خدمت دهنده | واحد          |   |             |   |
|----------------------------------------------------------------------------------|--------------------|----------------------|---------------|---|-------------|---|
| ♥ سال ♥ ♥                                                                        | *                  |                      | 関 التقليرواحد |   |             | * |
| علامت                                                                            |                    |                      | جمعيت         |   | سطح تحصيلات |   |
| 🖌 🖌 برای جست و جو شرو                                                            | ر شروع به تایپ کنو | 24                   | (1+4)         | * |             | • |
|                                                                                  |                    |                      |               |   |             |   |
| نىيەكرى COVID19- ئېرېزشك                                                         |                    |                      |               |   |             |   |
| تشخیص و در مان COVID19–پز شک                                                     |                    |                      |               |   |             |   |
| تشخیص و درمان COVID19 ~ پزشک                                                     |                    |                      |               |   |             |   |
| بسیچ مقابلہ با COVID-19 (سلامت محیط و کار - مراکز ،<br>اماکن و کار گاہ ہای صنفی) |                    |                      |               |   |             |   |
| يسيچ مقابله با COVID-19 (سلامت محيط و كار – مبلمان                               |                    |                      |               |   |             |   |

|                 |                |      | •                              | *                | 444 | سال ۲                       | سال ۲                  |         |
|-----------------|----------------|------|--------------------------------|------------------|-----|-----------------------------|------------------------|---------|
| سطح تعصيلات     | جسيت           |      | علامت                          | -1.1+1. <b>X</b> |     |                             | 1. X8.                 | مراقبت  |
|                 | •              | يد * | 🦷 برای جست و جو شروع به تایپ ک | ~                |     | ددي <sub>ير</sub> ـ ۵۵۷/۵۱۶ | اً – تنلىغرس و درمان ا | 45 🗙    |
|                 |                |      |                                |                  |     | 3                           | دمت از                 | تاريخ ف |
|                 |                |      | جستجو                          |                  |     |                             | 1398/                  | 01/01   |
|                 |                |      |                                |                  |     |                             |                        |         |
| تعداد پاسخ منغى | تعداد پاسخ طيت |      |                                | علايم و نشانه ها | c   | کد علام                     | زديف                   | شماره   |
| 3               | 0              |      |                                | الرز             |     | 11177                       |                        | 1       |
| 0               | 3              |      |                                | گتودرد           |     | 11195                       |                        | 2       |
| 3               | o              |      |                                | سرفه خشک         |     | 30798                       |                        | з       |
| 3               | 0              |      | كسى (spo2) كىنتر از 93         | تنكى تفس يا هيپو |     | 30799                       |                        | 4       |
|                 |                |      |                                |                  |     |                             |                        |         |
|                 |                |      |                                |                  |     |                             |                        |         |
|                 |                |      |                                |                  |     |                             |                        | -       |

#### گزارش تشخیص ها:

منوی خدمات >> گزارش مراقبتها >> گزارش تشخیص ها

|                                |                  | ې ها - پياموا -                   | گزار       |
|--------------------------------|------------------|-----------------------------------|------------|
| الل گزارش خدمت گیرندگان        | i                | ا گزارش مراقبت ها                 | <u>dıl</u> |
| الل کر ارش خدمات انجام شده     | i                | و گزارش جمعیت شبکه                | dil        |
| الل الأرش علامه ونشائه ها      | i i              | ی گزارش داروها                    | h          |
| اللرأ كرارش اقدامها            |                  | ی  خلاصہ پروندہ الکترونیکی        | dil        |
| اللرا كرارش تشخيص ها           |                  | ر) نمودار جمعیت تحت پوشش          | hh         |
| الل كنابش مراقبت هاي انجام شده |                  | ا آمار مراقبت ها به تفکیک         | h          |
| and the grant of the line      | -                | و  نمایه توده بدنی مراجعه کنندگار | hl.        |
|                                |                  | ا زیج حیاتی                       | hh         |
|                                | ě                | ا وقايع ثبت شده                   | hh         |
|                                | ت نکر دہ اند     | 🖞 گزارش افرادی که خدمتی دریاف     | hh         |
|                                | ز نظر دهان دندان | ا) آمار دانش آموزان فاقد مشکل ا   | dil        |

وارد کردن کلمه Covid در باکس مراقبت و انتخاب یکی از مراقبتهای مربوط به این بیماری

| رش تشد. | ئيمن ها                       |                                |          |                      |   |                       |                |               |   |             |  |
|---------|-------------------------------|--------------------------------|----------|----------------------|---|-----------------------|----------------|---------------|---|-------------|--|
| ين از   | υ                             |                                | جنسيت    |                      |   | مليت                  | شماره ملی خدمت | واحد          |   |             |  |
| line -  | • ال                          | سال ۲                          | 642      |                      | • |                       |                | 📘 التداجرواحد |   |             |  |
| راقيت   |                               |                                |          |                      |   | طيقه بندى             |                | جمعيت         |   | سطح تحصيلات |  |
|         |                               |                                |          |                      | ~ | برای جست و جو شروع به | ليد            |               | • |             |  |
| Covid   |                               |                                |          |                      |   |                       |                |               |   |             |  |
| D       | غربالگرى 19                   | coviD1-غير                     | پزشک     |                      | * | جستجو                 |                |               |   |             |  |
| D       | تشخیص و در                    | رمان 0VID19                    | 00-پزشک  |                      |   |                       |                |               |   |             |  |
|         | تشخيص و در                    | رمان OVID19                    | 00-پزشک  |                      |   |                       |                |               |   |             |  |
|         | بسیج مقابلہ<br>اماکن و کار گا | ه با OVID-19:<br>اه های منتقی) | C (سلاعت | نحیط و کار - مراکز ، |   |                       |                |               |   |             |  |
| 0       | بسیج مقابلہ<br>شہری)          | :OVID-19 ya                    | C (سلامت | حيط و کار - مبلمان   |   |                       |                | <br>          |   |             |  |
|         |                               |                                | 12       |                      |   |                       |                |               |   |             |  |

| سل *         سل *         *         *         *         *         *         *         *         *         *         *         *         *         *         *         *         *         *         *         *         *         *         *         *         *         *         *         *         *         *         *         *         *         *         *         *         *         *         *         *         *         *         *         *         *         *         *         *         *         *         *         *         *         *         *         *         *         *         *         *         *         *         *         *         *         *         *         *         *         *         *         *         *         *         *         *         *         *         *         *         *         *         *         *         *         *         *         *         *         *         *         *         *         *         *         *         *         *         *         *         *         *         *         *         *         *                                                                                                            | بازگشت 🤭 |             | واحد         | شفارة فلي حدمت دهنده | عليت                                      |           | جنسيت  | 0 30                          |
|----------------------------------------------------------------------------------------------------|----------|-------------|--------------|----------------------|-------------------------------------------|-----------|--------|-------------------------------|
| افت ک بعث بعث المراجع الم المراجع الم المراجع الم المراجع الم المراجع الم المراجع الم المراجع الم المراجع الم المراجع الم المراجع الم المراجع الم المراجع الم المراجع الم المراجع الم المراجع الم المراجع الم المراجع الم المراجع الم المراجع الم المراجع الم المراجع الم المراجع الم المراجع المراجع المراجع المراحي المراجع المراجع المراجع المراجع المراجع المراجع المراجع المراجع المراجع المراجع المراجع المراجع المراجع المراجع المراجع المراجع المراجع المراجع المراجع المراجع المراجع المراجع المراجع المراجع المراجع المراجع المراحي المراجع المراجع المراحي المراحي المراحي المراحي المراحي المراحي المراع المراحي الملما المراحي المراحي المراحي المراحي المراحي |          |             | و انتخابواحد |                      | •                                         | *         |        | سال * سال                     |
| المرادر المراكب المراكب المرا                       |          | سطح تحصيلات | جمعيث        |                      | طبقه بندى                                 | ×140.0    |        | راقيت                         |
| یخ کینکار<br>) (1398/12/0)<br>کار (دیف اللہ اللہ اللہ اللہ اللہ اللہ اللہ الل                                                                                                    | •        | **          | •            | * 24                 | بر ای جست و جو شروع به تایپ کت            | ~         | -يزشه. | 8445 – بشديس و درمان COVID 19 |
| ا1398/12/01         سرر 1398/12/01           شروریف (میف)         در المول)         در المول)           شروریف (میف)         در المول)         در المول)         در المول)           شروریف (میف)         در المول)         در المول)         در المول)         در المول)           شروریف (میف)         در المول)         در المول)         در المول)         در المول)         در المول)           شروریف (میف)         در المول)         در المول)         در المول)         در المول)         در المول)           شروریف (میف)         در المول)         در المول)                                                                                                    |          |             |              |                      |                                           |           | U      | ریخ خدمت از                   |
| منباردریش         کدار         منبار           شماردریش         کدار         منبار         منبار         مدرد         مدرد                                                                                                    |          |             |              |                      | جستجو                                     |           |        | 1398/12/01                    |
| محاور دیفت         کدر         نوان         تعداد           ۱۹۹۹         ۱۹۹۹         ۱۹۹۹         ۱۹۹۹         ۱۹۹۹         ۱۹۹۹         ۱۹۹۹         ۱۹۹۹         ۱۹۹۹         ۱۹۹۹         ۱۹۹۹         ۱۹۹۹         ۱۹۹۹         ۱۹۹۹         ۱۹۹۹         ۱۹۹۹         ۱۹۹۹         ۱۹۹۹         ۱۹۹۹         ۱۹۹۹         ۱۹۹۹         ۱۹۹۹         ۱۹۹۹         ۱۹۹۹         ۱۹۹۹         ۱۹۹۹         ۱۹۹۹         ۱۹۹۹         ۱۹۹۹         ۱۹۹۹         ۱۹۹۹         ۱۹۹۹         ۱۹۹۹         ۱۹۹۹         ۱۹۹۹         ۱۹۹۹         ۱۹۹۹         ۱۹۹۹         ۱۹۹۹         ۱۹۹۹         ۱۹۹۹         ۱۹۹۹         ۱۹۹۹         ۱۹۹۹         ۱۹۹۹         ۱۹۹۹         ۱۹۹۹         ۱۹۹۹         ۱۹۹۹         ۱۹۹۹         ۱۹۹۹         ۱۹۹۹         ۱۹۹۹         ۱۹۹۹         ۱۹۹۹         ۱۹۹۹         ۱۹۹۹         ۱۹۹۹         ۱۹۹۹         ۱۹۹۹         ۱۹۹۹         ۱۹۹۹         ۱۹۹۹         ۱۹۹۹         ۱۹۹۹         ۱۹۹۹         ۱۹۹۹         ۱۹۹۹         ۱۹۹۹         ۱۹۹۹         ۱۹۹۹         ۱۹۹۹         ۱۹۹۹         ۱۹۹۹         ۱۹۹۹         ۱۹۹۹         ۱۹۹         ۱۹۹۹         ۱۹۹۹         ۱۹۹۹         ۱۹۹۹         ۱۹۹۹         ۱۹۹۹         ۱۹۹۹         ۱۹۹۹         ۱۹۹۹۹         ۱۹۹۹۹                                                                                                    |          |             |              |                      |                                           |           |        |                               |
| 661         6604         6604         6604         6604         1           27         6310         93106         93106         93106         93003         93003         93003         93003         93003         93003         93003         93003         93003         93003         93003         93003         93003         93003         93003         93003         93003         93003         93003         93003         93003         93003         93003         93003         93003         93003         93003         93003         93003         93003         93003         93003         93003         93003         93003         93003         93003         93003         93003         93003         93003         93003         93003         93003         93003         93003         93003         93003         93003         93003         93003         93003         93003         93003         93003         93003         93003         93003         93003         93003         93003         93003         93003         93003         93003         93003         93003         93003         93003         93003         93003         93003         93003         93003         930033         9300303         9300303                                                                                                    | تعداد    |             |              |                      |                                           | علوان     | کد     | شماره رديف                    |
| 27     (B/III-0)     31269     2       91     لرباع به بیمارستان منتاب     34083     3       2     34084     پالی شدید     4       603     نیا مند برافیت در متزل     5     34085     زیم درمانی تک دارویی در بیماران سریایی و پیگیری       6     رابع در متزل     34085     زیم درمانی تک دارویی در بیماران سریایی و پیگیری     7       7     3128     نیز مند بیماران سریایی و پیگیری     9                                                                                                    | 681      |             |              |                      | کل                                        | فاقد مش   | 6404   | 1                             |
| 91         34083         191           2         34084         إفى مديد         4           4         34084         إفى مديد         5           5         34085         نياز مند مرافيت در متزل         5           6         34085         نياز مند مرافيت در متزل         5           6         34086         نياز مند مرافيت در متزل         5           7         34086         نياز مند مرافيت در متزل         3           7         34188         نياز مند مرافيت در متزل         3                                                                                                    | 27       |             |              |                      | đ                                         | BMI - (0  | 31269  | 2                             |
|                                                                                                    | 91       |             |              |                      | بيمار ستان فنثانب                         | ارجاع يە  | 34083  | 3                             |
| 603         نیاز مند برافیت در منزل           5         نیاز مند برافیت در منزل           6         نیاز مد برافیل سرپایی و پیکیری           7         34006           3         34138           3         34138                                                                                                    | 2        |             |              |                      | يوه                                       | چاقی شد   | 34084  | 4                             |
| م <u>34086</u> رژیم درمانی تک دارویی در بیماران سرپایی و پیگیری<br>30 د به در سرای در بیماران سرپایی و پیگیری<br>34138 د به در سرای در بیماران سرپایی و پیگیری                                                                                                    | 603      |             |              |                      | براقیت در منزل                            | تیازمند ہ | 34065  | 5                             |
| 30 June June - Statute - 3, 4138 7                                                                                                    | 7        |             |              | 6                    | نانی تک دارویی در بیمار ان سرپایی و پیگین | رژیم دره  | 34086  | 6                             |
| Jac Com Charles Internet                                                                                                    | 39       |             |              |                      | ریالگری اعضای خاتوار                      | ئياز بەغر | 34138  | 7                             |
|                                                                                                    |          |             |              |                      |                                           |           |        |                               |
|                                                                                                    |          |             |              |                      |                                           |           |        |                               |
|                                                                                                    |          |             |              |                      |                                           |           |        |                               |
|                                                                                                    |          |             |              |                      |                                           |           |        |                               |

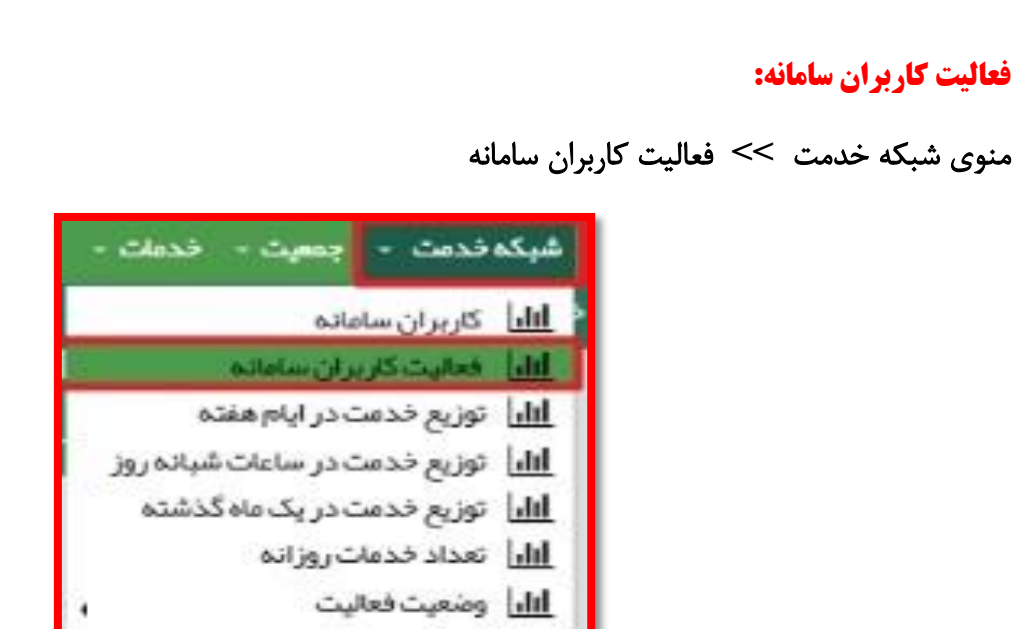

تایپ کلمه Covid و یا کد مراقبتهای مربوط به این بیماری در باکس خدمت :

| فعالیت کاربر | ان سا  | مانه ( مورد )     |                  |                |                                   |                                       |         |                 | 9 <sup>7</sup> 0 |
|--------------|--------|-------------------|------------------|----------------|-----------------------------------|---------------------------------------|---------|-----------------|------------------|
| شمار ہ ملی خ | دمت د  | دهنده             | نقش              |                | واحد                              |                                       |         | نوع پوشش        |                  |
|              |        |                   |                  |                | 👻 🚦 انتخاب واحد                   |                                       |         |                 | •                |
| جنسيت        |        | از تاريخ          | تا تاريخ         | گروه           | خدمت                              |                                       | 7 ملينة |                 |                  |
| 046          | *      | 1398/01/01        |                  |                | 💙 🗙 8440 - مزاقبت غربا            |                                       | ,       | نقش های حذف شده | جستجو            |
|              |        |                   |                  |                | 8141 <b>X</b> اللغيس ود           |                                       |         |                 |                  |
|              |        |                   |                  |                | × 8140 او جاج از سان              | ش ها جبت تعویل دارو COVID -10 غیر پزد |         |                 |                  |
|              |        |                   |                  |                | الم 1947 - مراقبت <sub>إل</sub> ه | سروابي COVID-19                       |         |                 |                  |
| ابتذا قيلت   | ر مورد | نظر خود را انتخاب | و سیس بر روی چنا | ستجو كليك كنيد | Б <sub>41</sub> сида – 11442 Ж    | سرولي COVID- 19                       |         |                 |                  |
|              |        |                   |                  |                | 8645 <del>- تشديس و</del> د       | COV-پزشکہ                             |         |                 |                  |
|              |        |                   |                  |                | 10 - 8440 - غربھگری 10            | بریزشک                                |         |                 |                  |

کلیک بر روی دکمه جستجو و مشاهده نتیجه:

| اليت كاربرار  | , سامانہ (791 مورد)                                                                                                    | - H               |               |             |                       |                                                                                                    |            |                   | 6                     |
|---------------|----------------------------------------------------------------------------------------------------|-------------------|---------------|-------------|-----------------------|----------------------------------------------------------------------------------------------------|------------|-------------------|-----------------------|
| شمار ہ ملی خد | ىت دھندە                                                                                                    | ىقش               |               |             | واحد                  |                                                                                                    |            | بارکشت 🥐 نوع پونا | مش                    |
|               |                                                                                                    |                   |               | *           | 📘 انتخاب واح          | and the second second second                                                                                                    |            |                   |                       |
| جنسيت         | از تاريخ                                                                                                    | تا تاريخ          | گروه          |             | فدمت                  |                                                                                                    | × Teur     |                   |                       |
| (             | 1398/12/01 *                                                                                                    | 1.1               |               | *           | <i>3 €1+3</i> -8440 × | هب یا سایر بادش ها چیت تعویل دارو COVID-19 خیرپز انک                                                                                                    | ~ <b>C</b> | نقش های حذف شد،   | چستجو                 |
| شماره رديف    | شماره طي فدمت دهت                                                                                                    | ده <sup>و</sup> ف | فدمث دهنده    | القش خدمت   | دهنده ۵               | محل خدمت                                                                                                    |            | قدمت (292321)     | تعداد افراد (245850 ) |
| 1             |                                                                                                    |                   |               | مراقب سلام  | یت – ماما             | 1000 C                                                                                                    |            | 1                 | 1                     |
| 2             |                                                                                                    | ÷                 |               | مر اقب سلام | ىت                    | 100 x 100 x |            | 33                | 32                    |
| 3             |                                                                                                    |                   |               | مراقب سلام  | يت – ماما             | 100000000000000000000000000000000000000                                                                                                    |            | 348               | 345                   |
| - 4           |                                                                                                    |                   |               | مراقب سلام  | -                     | 1000 - 1000 - 1000 - 1000 - 1000 - 1000 - 1000 - 1000 - 1000 - 1000 - 1000 - 1000 - 1000 - 1000 - 1000 - 1000 -                                                                                                    |            | 427               | 344                   |
| 5             |                                                                                                    |                   |               | مراقب سلام  | <u>ت</u>              | 100000000000000000000000000000000000000                                                                                                    |            | 23                | 18                    |
| 6             | -                                                                                                    | e                 |               | مر اقب سلام | بت –ماما              |                                                                                                    |            | 296               | 292                   |
| 7             |                                                                                                    |                   |               | عراقب سلام  | بت –ماما              | 12,000,000,000,000,000,000,000,000,000,0                                                                                                    |            | 151               | 149                   |
| 8             |                                                                                                    | e                 |               | عراقب سلام  | بت -ماما              | the second second                                                                                                    |            | 102               | 78                    |
| 9             |                                                                                                    | ×                 |               | مراقب سلام  | بت – ماما             | and the second second sec                                                                                                    |            | 1                 | 1                     |
| 10            | Contraction of the local division of the local division of the loc |                   | Consequences. |             |                       |                                                                                                    |            | 430               | 109                   |

معاونت بهداشت دانشگاه علوم پزشکی تبریز (واحد پرونده الکترونیک سلامت)

۱۴

## نحوه استخراج افراد با تشخیص مشکوک:

### مخرج کسر:

منوی شبکه خدمت >> فعالیت کاربران سامانه و انتخاب مراقبت غربالگری Covid19 – غیر پزشک(کد ۸۴۴۶) در باکس خدمت و انتخاب تعداد خدمت.

| <b>0</b> :es |                   |                                      |          | اته (90 مورد)  | الیت کاربران ساما  |
|--------------|-------------------|--------------------------------------|----------|----------------|--------------------|
| نوع پوشش     | بازگشت 🗝          | واحد                                 | 11       | ىندە نقش       | شمار ہ ملی خدمت دھ |
| •            | *                 | 💌 関 انتخاب واحد                      |          |                |                    |
|              | ×1+u×1            | فدمت                                 | ځ گروه   | ز تاريخ تا تار | جنسیت از           |
| ذف شده جستجو | 🖌 🚽 🚽 الفش های حد | 🐱 🚺 ۲۹۹۵ – برزمگری COVID19 – برزرغیک | <i>1</i> | 1398/01/01     | [* …               |
|              |                   |                                      |          |                |                    |

### صورت کسر:

منوی خدمات >> گزارش مراقبتها >> گزارش تشخیص ها و انتخاب مراقبت غربالگری Covid19 – غیر پزشک(کد . ۸۴۴۶) در باکس مراقبت و انتخاب تعداد خدمت تشخیص "فاقد مشکل"

عدد مربوط به فاقد مشکل را از عدد مربوط به تعداد خدمات بخش فعالیت کاربران سامانه(مخرج) کسر نمائید، عدد به دست آمده تعداد افراد مشکوک می باشد که با قرار داده این عدد در صورت کسر و عدد تعداد خدمت فعالیت کاربران سامانه در مخرج کسر نسبت افراد مشکوک به دست خواهد آمد.

|                            |             | جنسيت          | مليت                                                    | شماره على فدعت دهنده | واحد          | њ           |
|----------------------------|-------------|----------------|---------------------------------------------------------|----------------------|---------------|-------------|
| سال ۲                      | سال ۲       |                | ¥                                                       |                      | 関 التخلي واحد |             |
| ل <b>ب</b> ت               |             | uel <b>x</b>   | طبقه بندى                                               |                      | جمعيت         | سطح تحصيلات |
| - 8646 - غربالگری IDVID 19 | 0- مېرېز شک |                | برای جست و جو شروع په تایپ ک                            | • 3.4                |               |             |
| خ خدمت از                  | U           |                |                                                         |                      |               |             |
| 1398/01/                   |             |                | جستجو                                                   |                      |               |             |
|                            |             |                |                                                         |                      |               | 1           |
| باره رديف                  |             | کد             | عتوان                                                   |                      |               | تعداد       |
|                            |             | 6404           | فاقد مشكل                                               |                      |               | 28322       |
|                            |             | 31269          | (BMI – (D                                               |                      |               |             |
|                            |             |                |                                                         |                      |               |             |
|                            |             | 34085          | نیازمند مراقبت در منزل                                  |                      |               | 64          |
|                            |             | 34085<br>34138 | نیازمند مراقبت در منزل<br>نیاز به غربالگری اعضای خانوار |                      |               | 953         |

در مثال بالا(۲۸۴۲۷– ۲۸۳۲۲ = ۱۰۵ مورد افراد مشکوک) و مخرج کسر هم عدد ۲۸۳۲۲ می باشد.

10

# نحوه استخراج راستی آزمایی تعداد پیگیری افراد با تشخیص مشکوک:

#### مخرج کسر:

عدد به دست آمده مربوط ب افراد مشکوک در بخش قبل (که در مثال بالا ۱۰۵ نفر می باشد)

#### صورت کسر:

منوی شبکه خدمت >> فعالیت کاربران سامانه و انتخاب "مراقبت پیگیری بیماران سرپایی COVID-19" (کد ۸۴۴۲) "مراقبت پیگیری بیماران سرپایی COVID-19" (کد ۸۴۴۷) و در باکس خدمت و انتخاب تعداد خدمت.

| <b>0</b> توج |                |                  |                              |                    |      |          | مانه (14 مورد) | مالیت کاربران سا |
|--------------|----------------|------------------|------------------------------|--------------------|------|----------|----------------|------------------|
|              | نوع پوشش       | بازگشت           |                              | واحذ               |      | نقش      | يعنده          | شماره ملی خدمت د |
| <b>v</b>     | 1.444<br>1.000 | •                |                              | 🛩 📘 انتخاب واحد    |      |          |                |                  |
|              |                | us28             |                              | فدمت               | گروه | تا تاريخ | از تاریخ       | جنسيت            |
| چستجو        | ذف شده         | 🗾 🖌 🗆 نقش های حد | گیری بدهاران سریابی COVID-19 | 🗙 2447 مراليتارينا |      |          | 1398/01/01     | *                |
| le 4         |                |                  | کری بیطران سریانی COVID-10   | H2 H2 مرقب پیا     |      |          |                | 3 44             |

در مثال بالا(۳۲ صورت کسر و ۱۰۵ مخرج کسر می باشد).

نکته : مراقبت های مربوط به "مراقبت پیگیری بیماران سرپایی COVID-19" (کد ۸۴۴۲) (پیگیری روز اول تا چهارم)" و مراقبت پیگیری بیماران سرپایی COVID-19 (کد ۸۴۴۷) (پیگیری روز پنجم و چهاردهم)" زمانی برای افراد فعال شده و در میزکار مراقب / بهورز در آیکن "پیگیری روند غربالگری کرونا توسط کادر بهداشتی درمانی" نمایش داده می شود که دارای یکی از سه حالت زیر باشد:

الف ) خدمت گیرنده توسط رابط بهداشت مستقر در بیمارستان از طریق آیکن "نتیجه وضعیت بیمار پس از ارجاع به مراکز تخصصی یا پذیرش" گزینه "درمان سرپایی و نیاز به مراقبت در منزل" انتخاب شده باشد.

ب) خدمت گیرنده توسط رابط بهداشت مستقر در بیمارستان از طریق آیکن " نتیجه وضعیت بیمار پس از بستری" گزینه " ترخیص و نیاز به مراقبت در منزل" انتخاب شده باشد.

ج ) برای خدمت گیرنده توسط نقش پرستار یا دارویار طبق دستورالعمل دارو تحویل و در سامانه ثبت شده باشد.

د) کلیه مراقبتهای انجام شده توسط پزشک و مراقب / بهورز که تشخیصی (طبقه بندی) غیر از فاقد مشکل داده شده است.

# آیکن پیگیری خوداظهاری کرونا در سایت سلامت:

17

افرادی که در سایت سلامت (Salamat.gov.ir) ثبت نام کرده و اطلاعات خود را وارد می نمایند، در صورتی که این افراد توسط سامانه نیاز به "پیگیری" و یا "پیگیری فوری" تشخیص داده شوند، اطلاعاتشان در میزکار مراقب/بهورز مربوطه قرار می گیرد.

برای پیگیری این افراد روی آیکن "پیگیری خوداظهاری کرونا در سایت سلامت" موجود در میز کار مراقب/بهورز کلیک می نمائیم.

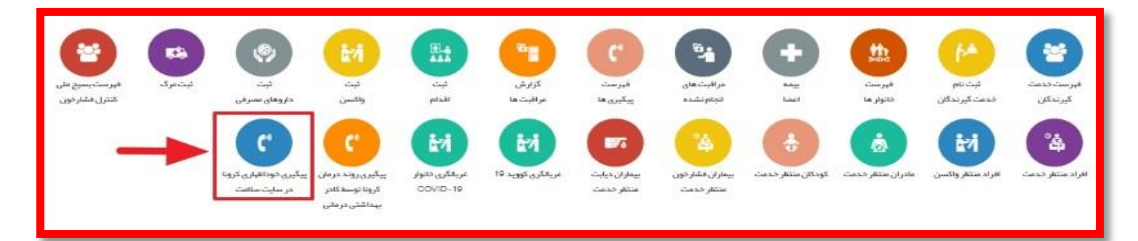

فهرست افرادی که نیاز به پیگیری و یا پیگیری فوری دارند با استفاده از فیلترهای مختلف قابل جستجو می باشد.

| ماره ملی |              | سن از |            |   |            | جنسيت          | وشعيت         | وشعيت   | گيرى |               |          |                     |              |                     |            |
|----------|--------------|-------|------------|---|------------|----------------|---------------|---------|------|---------------|----------|---------------------|--------------|---------------------|------------|
|          |              |       | سال        | * | سال        |                |               | • پیکیر | نشده | 💌 🗌 وجود نزد. | یکان منا | مشکوکہ تحت درمان یا | اترخيص شده ب | ه علت کرونا         | جستجو      |
|          |              |       |            |   |            |                | <br>بدون مشکل |         |      |               |          |                     |              |                     |            |
| · pl     | نام خانوادگی |       | شمار ہ ملی |   | ن          |                | ج پیکیری      | لماس    |      | ප්යත          |          | وضعيت               | يەگىرى       | فرد میتلادر نزدیکان |            |
| -        | -            |       |            |   | 12 سال و ا | 1 ماء و 30 روز | ، پیکیری فوری | -       |      | 1398/12/28    | ×        | پیگیری              |              |                     | 🖬 پېكېږى   |
| - 100    |              |       |            |   | 35 سال و 3 | ماه و 11 روز   | مرد           |         |      | 1398/12/27    | н.       | پیکبری              |              |                     | BBRRD      |
|          |              |       | -          |   | 36 سال و ا | ماه            | مرد           |         |      | 1398/12/25    | N .      | پیگیری              | 0            | 0                   | 10.2 m     |
|          |              |       | -          |   | 26 سال و 5 | ماہ و 30 روز   | مرد           |         |      | 1399/01/01    | -        | پىگىرى              |              | 0                   | تا پیکبری  |
|          |              |       | -          |   | 42 سال و 1 | 1 ماه و 1 روز  | مرد           | -       |      | 1398/12/23    | ĸ        | پیگیری              |              |                     | SUS R      |
| -        |              |       | -          |   | 55 سال و 5 | ماہ و 27 روز   | مرد           |         |      | 1398/12/27    | 4        | پیگیری              | 0            |                     | 0 پیکیری   |
| -        |              |       |            |   | 17 سال و 2 | ماه و 24 روز   | مرد           |         |      | 1398/12/23    | 4        | ېدون مشکل           | 0            | 2                   | 8 يېكېرى   |
|          |              |       |            |   | 22 سال و 5 | ماہ و 16 روز   | مرد.          | -       |      | 1398/12/23    |          | پیگیری              |              |                     | 0 يېگېرى   |
|          |              |       |            |   | 50 سال و 6 | ماه و 23 روز   | مرد           | -       |      | 1398/12/26    | 4        | بدون مشکل           |              | ¥                   | 10 يوكونها |
|          |              |       |            |   | 41-سال و   | ماه و 14 روز   | مرد           |         |      | 1398/12/28    |          | پېگېرې              | 0            |                     | 2 يكندى    |

با کلیک بر روی دکمه پیگیری مقابل هر فرد فرم مربوط به پیگیری نمایش داده خواهد شد که با انجام پیگیری و وارد کردن اطلاعات، سامانه تشخیص و اقدام مورد نیاز را نمایش داده و کاربر باید طبق دستورالعمل موارد را انجام دهد.

| بالگری COVID19-غیرپزشک -                                                                                                    | ×                |
|----------------------------------------------------------------------------------------------------|------------------|
|                                                                                                    | ن بني الغير      |
|                                                                                                    | ⊖يتى⊖خير         |
| رفه فشک                                                                                                    | ن بني خير        |
| ادرد                                                                                                    | 0 یلی 0 خبر      |
| ي نفس                                                                                                    | _يلى 🗟 خير       |
| بقه تماس با فرد مشکوک به کرونا                                                                                                    | ۞پئى۞خىر         |
| کسی در خانواده فرد جزو گروه های پرخط برای بیماری گروتا می باشد؟<br>وه پر دخل شاهل : زدان باردار، شهف سیستم ایمنی اسر هان، پیوندعضو، شیمی درمانی ا، فرد بالای <sup>6</sup> 0سال، بیماری زمینه ای (دیابت<br>بی مروقی تنفسی) | ی ادیابیتہ 🔘 نیر |
| کسی در خاتواده فرد یکی از علایم ( ثب، سر فه خشک، تنگی نفس ایز ) را دارد؟                                                                                                    | ين خير           |
|                                                                                                    |                  |
|                                                                                                    | بعدى             |

نکته : پیگیری های انجام شده در این بخش برای کلیه افراد به عنوان مراقبت "غربالگری Covid19- غیرپزشک (کد۸۴۴۶)" در خلاصه پرونده فرد ثبت خواهد شد.

| ×           | غربالگری COVID19–غیرپزشک -                                                                                                    |
|-------------|----------------------------------------------------------------------------------------------------|
| ن بلی دیر   | ۵.                                                                                                    |
| ⊖بئى⊖خىر    | الرو                                                                                                    |
| نبلى 🖓 خېر  | سرفه خشک                                                                                                    |
| 0 بلی 0 خبر | گئودرد                                                                                                    |
| ⊖بنی⊖خیر    | تتكى نفس                                                                                                    |
| ⊖بئى⊖خىر    | سابقه تماس یا فرد مشکوک به کرونا                                                                                                    |
| ⊖ بلی⊖خیر   | آیا کسی در خانواده فرد جزو گروه های پرخطر برای بیماری گرونا می باشد؟<br>گروه پرخطر شامل : زنان باردار ، منعف سیستم ایمنی (سر طان، پیوندعمنو، شیمی در عانی)، قرد بالای 60 سال، بیماری زمینه ای (دیابت،<br>قلبی عر وقی، تنفسی) |
| ⊖بلى⊖خير    | آیا کسی در خانواده فرد یکی از علایم ( تب، سرفه خشک، تنگی نفس، لرز ) را دارد؟                                                                                                    |
|             |                                                                                                    |
| بعدى        |                                                                                                    |

## **گزارش ارجاعات بیماری COvid19:**

برای استخراج گزارش ارجاعات انجام شده از مراکز به بیمارستانها و کلینیکهای ویژه تعریف شده در ساختار می توان از منوی خدمت >> گزارش ارجاعات و بازخوردها اقدام کرد.

| 😽 🔜 انتخاب واحد 💎 💙 🖬 انتخاب واحد            |             |
|----------------------------------------------|-------------|
|                                              |             |
| منده وشعیت ارجاع گیرنده و معیت ارجاع<br>منده | ش آرجاع دھ  |
|                                              |             |
| تا تاريخ بازخورد از تا وضعيت                 | بخ ارجاع از |
|                                              | 22          |

در گزارش گیری از ارجاعات مربوط به بیمارستانها دو مورد یادآوری می شود:

۱- نوع واحد ارجاع گیرنده باید بیمارستان و کلینیک ویژه انتخاب گردد

۲- تاریخ ارجاع از اول اسفند ماه سال ۱۳۹۸ (۱۳۹۸/۱۲/۰۱) انتخاب گردد.

نکته : باتوجه به اینکه رابط بهداشت امکان بازخورد ارجاعات را ندارد و فقط امکان مشاهده و تائید ارجاعات را دارد، لذا اگر در فیلتر "وضعیت ارجاع" گزینه "پذیرش شده / بازخورد نشده" انتخاب گردد به معنی مشاهده ارجاع توسط رابط بهداشت می باشد و اگر گزینه "پذیرش نشده" انتخاب گردد، ارجاعاتی که هنوز توسط رابط بهداشت مشاهده(پذیرش) نشده قابل مشاده خواهد بود.

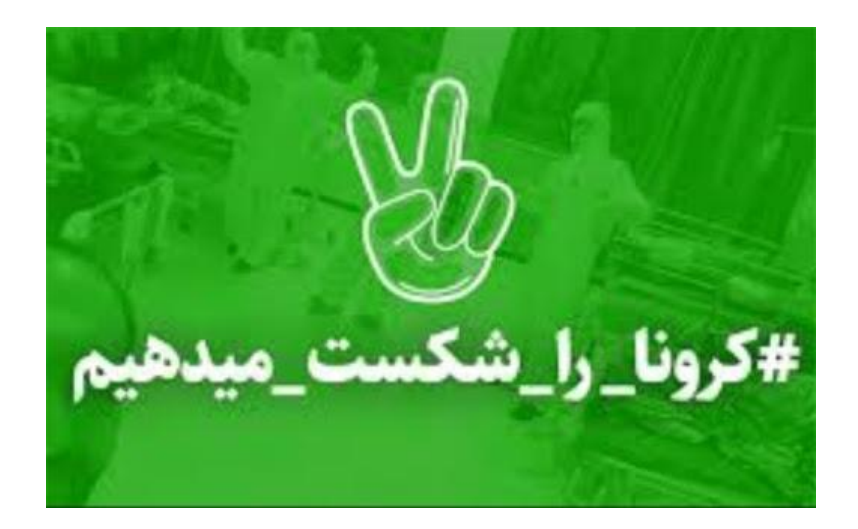